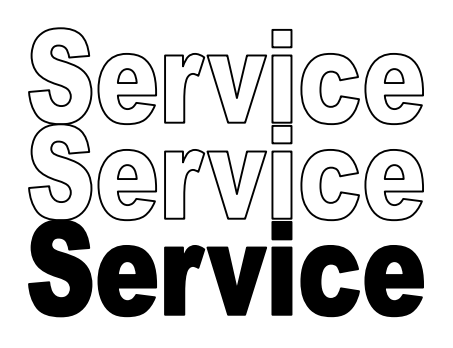

**All Versions** 

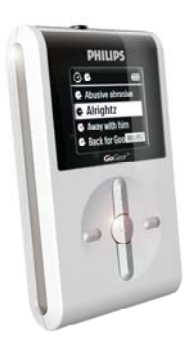

# Service Manual

# **TABLE OF CONTENTS**

# Chapter

| Safety Instructions                  |   |
|--------------------------------------|---|
|                                      | 2 |
| Instructions for Use                 | 3 |
| Mechanical Instructions              | 1 |
| Exploded view and Service parts list | 5 |
| Factory Service Mode testing         | 3 |
| Overall Block diagram                | 7 |
| Overall Electrical diagram 8         | 3 |
| Component layout                     | ) |
| Revision list                        | 0 |

©Copyright 2005 Philips Consumer Electronics B.V. Eindhoven, The Netherlands All rights reserved. No part of this publication may by reproduced, stored in a retrieval system or transmitted, in any form or by any means, electronics, mechanical, photocopying, or otherwise without the prior permission of Philips

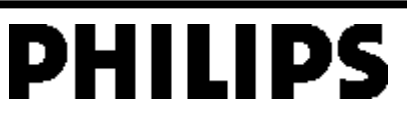

3141 785 30487

# General

| Dimensions (WxLx H) :                                                                                                    | 53 x 86 x 16.7 mm (2.1 x 3.4 x 0.7 inches)                                                                                                    |
|----------------------------------------------------------------------------------------------------|----------------------------------------------------------------------------------------------------|
| Weight :<br>Output power :<br>Frequency response :<br>Equalizer :<br>Hard disk :<br>Capacity :<br>Display :<br>Backlight :<br>Battery : | 78 g (2.8 oz)<br>2 x 5 mW (16 ohm)<br>20-20 000 Hz<br>5 band DSP controlled<br>1,0" micro HDD<br>3GB<br>Black/White<br>: 96 x 64 pixels<br>White Led<br>640 mAh Li-ion internal<br>rechargeable battery |
| Battery life time:<br>File transfer rate using                                                                                          | >9hr<br>800kbyte/s                                                                                                    |
| Battery charging current                                                                                                    | 320 -420mA                                                                                                    |
| Maximum charging time :                                                                                                    | 4hrs                                                                                                    |
| Battery cutoff voltage:<br>Connections:                                                                                                 | 3.4V<br>Stereo headphone<br>Mini USB (B-type)<br>DC charger input                                                                                                    |

# **Battery level detection**

| Detection Level          | Тур.  |
|--------------------------|-------|
| 4-step to 3-step voltage | 3.95V |
| 3-step to 2-step voltage | 3,8V  |
| 2-step to 1-step voltage | 3,7V  |
| Force Power Off voltage  | 3,4V  |

# **Current consumption**

| DC-IN SUPPLY (3.8V)          |            |  |
|------------------------------|------------|--|
| Battery Charging Current     | 370mA typ. |  |
| BATT. SUPPLY (3.4            | 4V)        |  |
| Power Off                    | <15uA      |  |
| Idle with LCD Backlight on   | 55mA       |  |
| Playback without HDD reading | 45mA       |  |
| Playback with HDD reading    | 350mA      |  |
| File transfer using USB1.1   | 350mA      |  |

#### Headphone out (headphone output load 2x16 ohm)

| • |
|---|
|   |
|   |
|   |
|   |
|   |
|   |
|   |
|   |

20Hz - 20kHz >75 dB 0,5% - 1.0% 40dB typ. 0,5dB

1mW

# Supported playback format

| MP3 :                                                                 | 8 - 320 Kbps and VBR                                   |
|-----------------------------------------------------------------------|--------------------------------------------------------|
| WMA :<br>Sample rates :                                               | 32 - 192 Kbps<br>8, 11.025, 16, 22.050<br>32, 44.1, 48 |
| ID3-tag support :<br>PC Connectivity :<br>File Transfer<br>For HDD084 | Yes<br>USB                                             |
| via Windows Media Player                                              | 9 or 10 for music playback                             |
| or Windows Explorer for ger                                           | neral data (music playback                             |
| disabled)                                                             |                                                        |
| For HDD082/HDD085/HDD0                                                | <u>086</u>                                             |
| via Windows Media Player                                              | 10 for music playback or                               |
| Windows Explorer for gener                                            | al data (music playback                                |
| ulabieuj                                                              |                                                        |

# Firmware and software upgrades

#### For HDD084

- Download the latest version of the Device Manager application from http://www.philips.com/support. You may need to enter your language preference and the model number e.g.hdd084, to access the Device Manager application upgrade file.
- 2. Double click the downloaded execution file to start the installation of the Device Manager.
- 3. Once the installation is completed, connect the GoGear to the power supply with the AC/DC adapter.
- Launch the Device Manager at Start->Programs->Philips GoGear HDD->Philips GoGear HDD on your PC
- A dialogue box will pop up; click Upgrade to start the upgrading of the firmware. (Please do not disconnect the jukebox during the upgrading process as this interruption may damage the firmware!)
- 6. Follow all screen instructions to complete the firmware upgrade.
- 7. The Device Manager will close automatically once the success message is displayed. Close all opened application and then safely remove your

GoGear micro jukebox by clicking on the <sup>So</sup> icon in your task tray bar. When prompted, "The USB Mass Storage Device can now be safely removed from the system", click OK and unplug your micro jukebox.  Once the GoGear micro jukebox is disconnected from the computer, the display will show "Firmware Upgrading" for a couple of seconds and then start up as usual. If the message does not disappear after 2 minutes, do a soft reset by pressing and holding the > II key and the volume + key for a couple of seconds.

#### For HDD085/HDD082

- Download the latest version of the Device Manager application from http://www.philips.com/support. You may need to enter your language preference and the model number e.g. hdd085, to access the Device Manager application upgrade file.
- 2. Double click the downloaded execution file to start the installation of the Device Manager.
- 3. Connect the GoGear to the power supply with the AC/DC adapter and to the computer with the provided USB cable. Make sure that Windows Media Player along with any other applications are closed.
- 4. Launch the Philips Device Manager by double clicking the Device Manager icon at the task bar on your computer.
- 5. The Philips Device Manager will detect the connection of your GoGear and the application will automatically check on the server to see if an update is available and prompt user to download the updated firmware. Click YES to start the downloading.

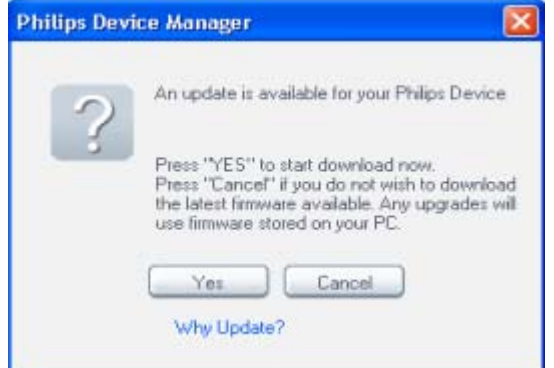

 A status bar will show the downloading progress of the firmware. Once the downloading is complete the application will prompt you to install the update onto your GoGear. Click YES to confirm

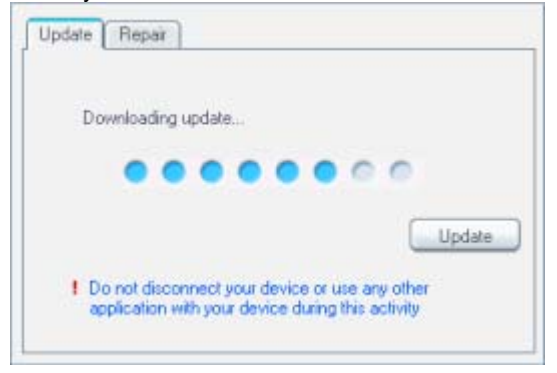

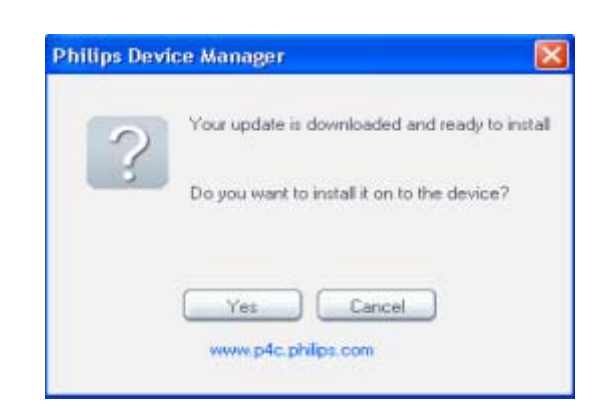

7. The application will show the status of updating and at the end you need to click OK to complete the update. (Please do not disconnect the jukebox during the upgrading process as this interruption may damage the firmware!)

| uppare [ hepar                                                                                                    |                             |
|----------------------------------------------------------------------------------------------------|-----------------------------|
| Updating your Philips Device                                                                                                    |                             |
|                                                                                                    | 00                          |
|                                                                                                    | Update                      |
| Do not disconnect your device or us application with your device during t                                                                                                    | e any other<br>his activity |
| and the second second s |                             |
| biline Davica Managar                                                                                                    |                             |
| hilips Device Manager                                                                                                    | (                           |
| Chilips Device Manager                                                                                                    | (                           |
| hilips Device Manager                                                                                                    | (                           |

8. Once the success message is displayed. Close Device Manager and all opened application and unplug your GoGear.

# **Service Hints**

# Rebuild database & firmware after replacement of hard disk drive

IMPORTANT: All devices having the hard disk replaced must have the firmware image & database rebuilt before returning to customers.

After the replacement of hard disk the database and firmware image must be rebuilt in the device with device manager by following the procedure below.

#### For HDD084

1. Connect the GoGear to the power supply with the

AC/DC adapter and to the computer with the provided USB cable.

- Launch the Device Manager at Start->Programs->Philips GoGear HDD->Philips GoGear HDD on your PC
  - A dialogue box will pop up; click **Restore** and **OK** to confirm and start restoring the unit to its factory setting.
- 3. Follow all screen instructions to complete the restoration.
- 4. The Device Manager will close automatically once the success message is displayed. Close all opened application and then safely remove your

GoGear micro jukebox by clicking on the <sup>Sol</sup> icon in your task tray bar. When prompted, "The USB Mass Storage Device can now be safely removed from the system", click OK and unplug your micro jukebox.

5. Once the GoGear micro jukebox is disconnected from the computer, the display will show "Firmware Upgrading" for a couple of seconds and then start up as usual.

# For HDD086/HDD085/HDD082

- Download the latest version of the Device Manager application from http://www.philips.com/support. You may need to enter your language preference and the model number e.g.hdd085, to access the Device Manager application upgrade file.
- 2. Double click the downloaded execution file to start the installation of the Device Manager.
- 3. Connect the GoGear to the power supply with the AC/DC adapter and to the computer with the provided USB cable. Make sure that Windows Media Player along with any other applications are closed.
- 4. Launch the Philips Device Manager by double clicking the Device Manager icon at the task bar on your computer.
- Select the REPAIR tab on the dialogue box and then click Repair to start repairing. IMPORTANT: All music & content of your micro jukebox will be erased once the GoGear is repaired.

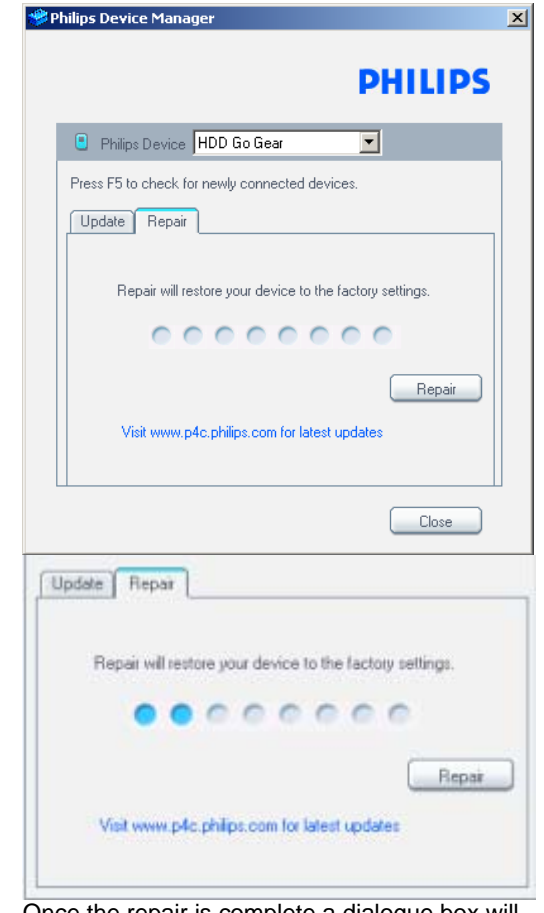

 Once the repair is complete a dialogue box will pop up; click OK and unplug the GoGear from the computer.

| Philips Dev | ice Manager                                 | $\mathbf{X}$ |
|-------------|---------------------------------------------|--------------|
| ?           | Your device has been successfully repaired. |              |
|             | Ok                                          |              |

# Capture the log file from device

- Switch on the device in FSM mode by pressing and holding the Rec key and then the power key together.
- 2. Device will switch on and **FSM** main menu will be displayed
- 3. Scroll Down using the key to item 14 HDDinit
- Press the ₩ key, HDD will be initialized, wait till HDD is initialized, you will get HDD INIT OK message once initialization is complete
- 5. Press 🗰 to display main menu
- 7. Wait till writing is completed you will get a message, writing done
- Connect USB to device, you will see a file LOGINFO.TXT in the root, this is device log file, size will be around 3KB, copy the file
- 9. You will also see the **pcloginfo.bin** in the audio folder this is the PC log file.
- 10. Copy both of the above files to PC for future analysis by the Business if needed.

# If the HDD failed the HDDInit test then the device log may only be read off the LCD display with the Log to LCD option by following the steps below:

- 1. In the FSM main menu scroll down and select Log to LCD.
- Press the M key and then when prompted to "Press RIGHT KEY" message on display, press the M key again you will see 5 parameters at a time on the display and then press M again to see the next 5 parameters.

# Recovery procedure for flash corrupt problem

If the device cannot be powered on but it can be detected by DFU program (device firmware upgrade application), it can be recovered by following the procedure below.

Note: Close all applications e.g. Philips Device Manager before launch the DFU program. Run this program by Window XP only.

#### For HDD084 only (MSC mode device)

- 1. Connect the DFU USB cable to the device first and then connect to your PC.
- 2. Launch the DFU program by unzip the **Symphony.rar** file and then double click the **DFUAPP.exe** file from **Symphony** folder.

| Add Extract To Test                  | Ves Delete             |               | Weard Bido                                       |                                  | Protect SPX          |
|--------------------------------------|------------------------|---------------|--------------------------------------------------|----------------------------------|----------------------|
| 🖸 🕴 🔚 Symphony rar's Symph           | iony - RAR archive, ur | packed size   | 1,718,348 bytes                                  |                                  |                      |
| iame 🟠                               | Size                   | Packed        | Туре                                             | Modified                         | ORC32                |
| L.<br>DFU Chipset test.pdf<br>CFU.mf | 131,630<br>1,911       | 90,796<br>826 | Folder<br>Adobe Acrobet Doc<br>Setup Information | 2004-00-11 4:3<br>2004-08-11 4:3 | 0076FC30<br>79484181 |
| DFU.sys                              | 22,005                 | 104.040       | System Ne                                        | 2004-08-11 4:3                   | 10107046             |
| enual20040713.pdf                    | 37,598                 | 25,735        | Adobe Acrobat Doc                                | 2004-08-11 4:3                   | 165294CE             |
| hostorypt.exe                        | 57,344                 | 20,000        | Application                                      | 2004-08-23 9:2                   | D1FBF278             |
| Hostcryptv2.exe                      | 172,095                | 32,026        | Application                                      | 2004-08-23 9:2                   | 1CD49491             |
| saa7750_programming_guide            | 707,307                | 624,808       | Adobe Acrobat Doc                                | 2004-08-11 4:3                   | 2F014E2C             |
|                                      |                        |               |                                                  |                                  |                      |
|                                      |                        |               |                                                  |                                  |                      |

3. Observe the dialogue box to ensure "DEVICE IS IN DFU MODE".

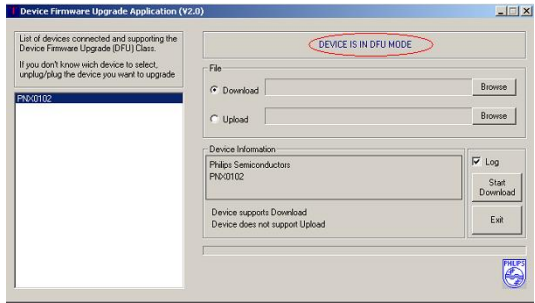

4. Select **Download** and then click **Browse** to get the **FWImage.ebn** file from your PC.

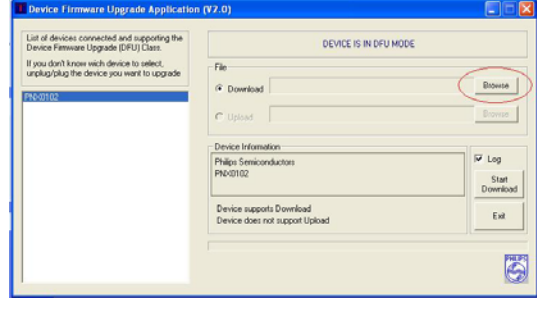

5. Click **Start Download** to download the firmware to the device.

| List of devices connected and supporting the<br>Device Firmware Upgrade (DFU) Class.               | DEVICE IS IN DEU M                                         | ODE                      |
|----------------------------------------------------------------------------------------------------|------------------------------------------------------------|--------------------------|
| Il you don't know wich device to select,<br>unplug/plug the device you want to upgrade<br>PR-00102 | File C Download D:\DENNISVPWIMAGE.EDN C Upload             | Browse                   |
|                                                                                                    | Device Information                                         |                          |
|                                                                                                    | Philips Semiconductors<br>Ph040102                         | Log<br>Start<br>Download |
|                                                                                                    | Device supports Download<br>Device does not support Upload | Est                      |
|                                                                                                    |                                                            | 10                       |

6. The program will stop once the successful message is display.

| Device Firmware Upgrade (DFU) Class.                                                               |                                | DEVICE IS IN DFU MODE              |                        |
|----------------------------------------------------------------------------------------------------|--------------------------------|------------------------------------|------------------------|
| If you don't know wich device to select,<br>unplug/plug the device you want to upgrade<br>PRODITIC | File<br>© Download<br>C Upload | D-IDENNISVPWIMAGE EBN              | Browne                 |
|                                                                                                    | Device Informa                 | nion                               |                        |
|                                                                                                    | Philips Semicor<br>PNX0102     | nductors                           | Log<br>Start<br>Downlo |
|                                                                                                    | Device suppo<br>Device does r  | rts Download<br>not support Upload | Exit                   |
| (                                                                                                  | 1111111                        |                                    |                        |

- 7. Disconnect DFU USB cable from the device.
- Connect the device to the PC by normal USB cable and launch the Philips Device Manager to repair the device. (Download the latest version of the Device Manager application from Philips support website http://www.philips.com/support)

#### For HDD086/HDD085/HDD082 (MTP mode device)

 Unzip the Factory.rar file to your PC. You should find three folder name "Bootloader", "DM" & "Drive\_I".

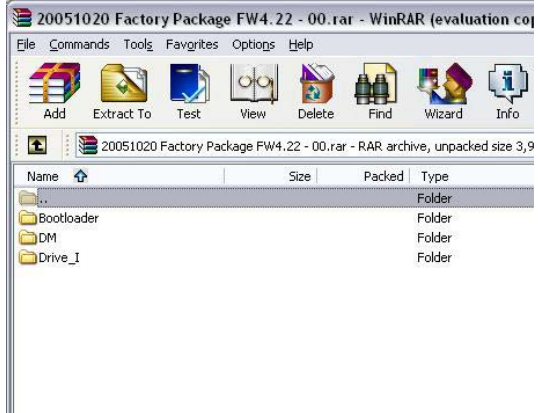

 Unzip the Setting.rar file and choose the right deviceinfo.sec file according to the device model. Then copy this file into \Drive\_I\UnzipToRoot folder to rewrite the original deviceinfo.sec file.

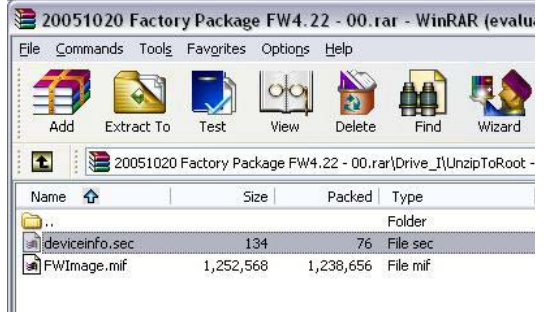

- Connect the DFU USB cable to the device first and then connect to your PC.
- 4. Launch the DFU program.
- 5. Observe the dialogue box to ensure "DEVICE IS IN DFU MODE".
- 6. Select Download and then click Browse to get bootLoader\_HDDXXX.ebn file from Bootloader folder.

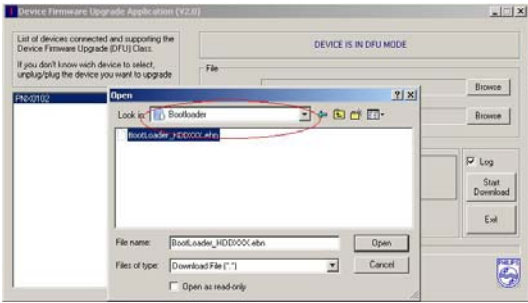

7. Click **Start Download** to download the firmware to the device. The program will stop once the successful message is display.

- 8. Disconnect DFU USB cable from the device.
- 9. Open the device, displace will show "BOOT LOADER APPLICATION Version 4.0".

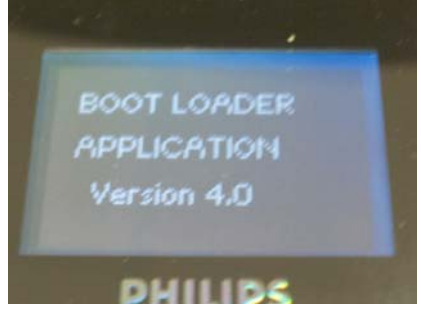

10. Connect the device with your PC by normal USB cable.

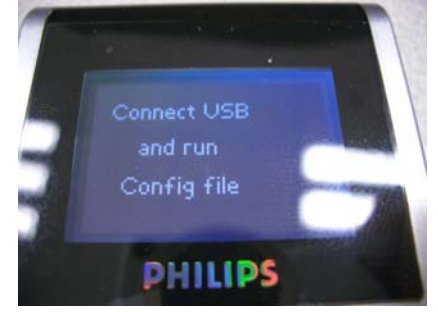

11. Run the install\_HDD08x.bat file from Drive\_I folder.

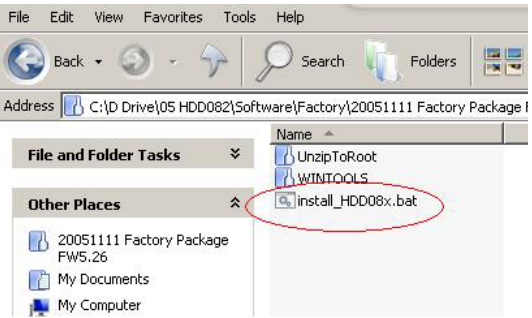

12. Follow all screen instructions to complete the installation.

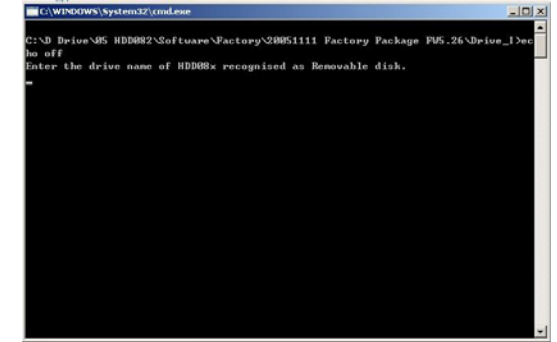

 Safely remove the device from PC by clicking on the icon in your task tray bar. Once the device is disconnected from the PC, the display will show "Firmware Upgrade" for a couple of

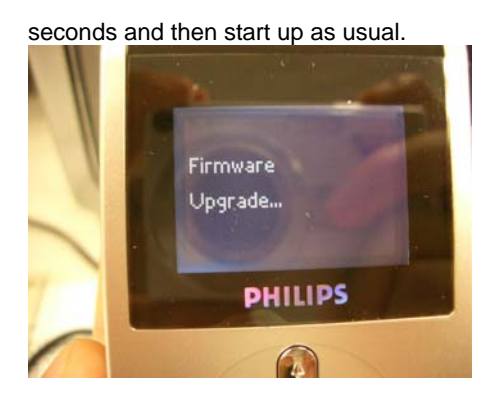

14. Connect the device with PC by normal USB cable again for MTP connection. Select "Take no action" once the device is detected by the PC.

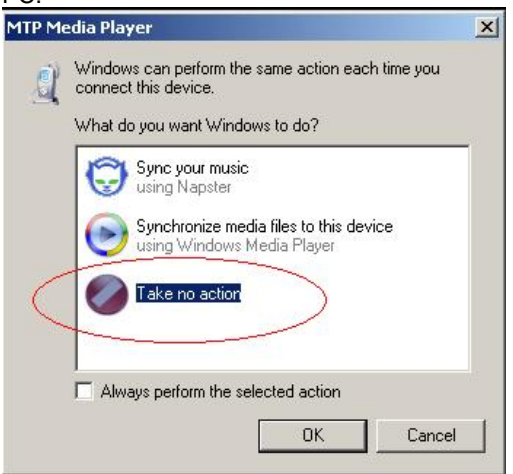

15. Run the **MTP\_FactoryDM.bat** from **DM** folder to copy all necessary files into the device.

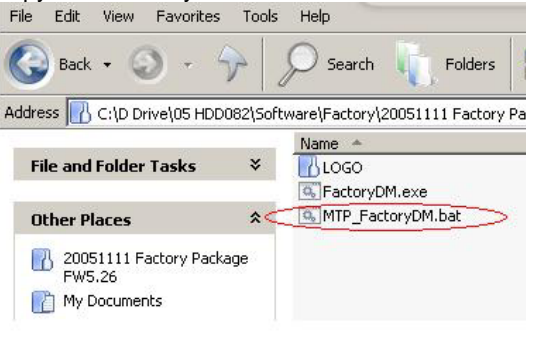

16. Once the installation is completed, below dialogue box will auto close.

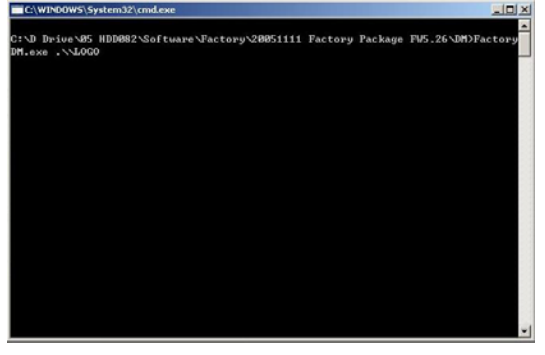

# MTP mode installation procedure after replaced the mainboard

#### Note: Applicable for HDD085/HDD082 only

Repeat the recovery procedure for flash corrupt problem from step 9 to 16.

#### 2.0 SAFTETY INSTRUCTIONS

## GB WARNING

All ICs and many other semi-conductors are susceptible to electrostatic discharges (ESD). Careless handling during repair can reduce life drastically.

When repairing, make sure that you are connected with the same potential as the mass of the set via a wrist wrap with resistance. Keep components and tools also at this potential.

# F ATTENTION

Tous les IC et beaucoup d'autres semi-conducteurs sont sensibles aux décharges statiques (ESD).

Leur longévité pourrait être considérablement écourtée par le fait qu'aucune précaution n'est prise à leur manipulation.

Lors de réparations, s'assurer de bien être relié au même potentiel que la masse de l'appareil et enfiler le bracelet serti d'une résistance de sécurité.

Veiller à ce que les composants ainsi que les outils que l'on utilise soient également à ce potentiel.

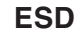

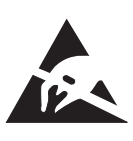

#### D) WARNUNG

Alle ICs und viele andere Halbleiter sind empfindlich gegenüber elektrostatischen Entladungen (ESD).

Unsorgfältige Behandlung im Reparaturfall kan die Lebensdauer drastisch reduzieren. Veranlassen Sie, dass Sie im Reparaturfall über ein Pulsarmband mit Widerstand verbunden sind mit dem gleichen Potential wie die Masse des Gerätes.

Bauteile und Hilfsmittel auch auf dieses gleiche Potential halten.

# NL

Alle IC's en vele andere halfgeleiders zijn gevoelig voor electrostatische ontladingen (ESD).

WAARSCHUWING

Onzorgvuldig behandelen tijdens reparatie kan de levensduur drastisch doen verminderen. Zorg ervoor dat u tijdens reparatie via een polsband met weerstand verbonden bent met hetzelfde potentiaal als de massa van het apparaat.

Houd componenten en hulpmiddelen ook op ditzelfde potentiaal.

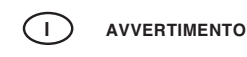

Tutti IC e parecchi semi-conduttori sono sensibili alle scariche statiche (ESD). La loro longevità potrebbe essere fortemente ridatta in caso di non osservazione della più grande cauzione alla loro manipolazione. Durante le riparazioni occorre quindi essere collegato allo stesso potenziale che quello della massa dell'apparecchio tramite un braccialetto a resistenza.

Assicurarsi che i componenti e anche gli utensili con quali si lavora siano anche a questo potenziale.

# GB

Safety regulations require that the set be restored to its original condition and that parts which are identical with those specified, be used.

# NL

Veiligheidsbepalingen vereisen, dat het apparaat bij reparatie in zijn oorspronkelijke toestand wordt teruggebracht en dat onderdelen, identiek aan de gespecificeerde, worden toegepast.

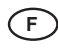

Les normes de sécurité exigent que l'appareil soit remis à l'état d'origine et que soient utiliséés les piéces de rechange identiques à celles spécifiées.

# D

Bei jeder Reparatur sind die geltenden Sicherheitsvorschriften zu beachten. Der Original zustand des Geräts darf nicht verändert werden; für Reparaturen sind Original-Ersatzteile zu verwenden.

# 

Le norme di sicurezza esigono che l'apparecchio venga rimesso nelle condizioni originali e che siano utilizzati i pezzi di ricambio identici a quelli specificati.

"After servicing and before returning set to customer perform a leakage current measurement test from all exposed metal parts to earth ground to assure no shock hazard exist. The leakage current must not exceed 0.5mA."

"Pour votre sécurité, ces documents doivent être utilisés par des spécialistes agréés, seuls habilités à réparer votre appareil en panne".

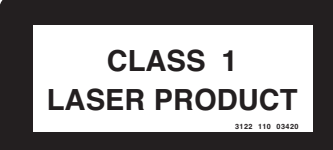

#### GB Warning !

Invisible laser radiation when open. Avoid direct exposure to beam.

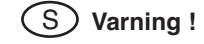

Osynlig laserstrålning när apparaten är öppnad och spärren är urkopplad. Betrakta ej strålen.

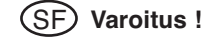

Avatussa laitteessa ja suojalukituksen ohitettaessa olet alttiina näkymättömälle laserisäteilylle. Älä katso säteeseen!

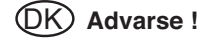

Usynlig laserstråling ved åbning når sikkerhedsafbrydere er ude af funktion. Undgå udsaettelse for stråling.

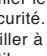

# 3.0 Instructions for use

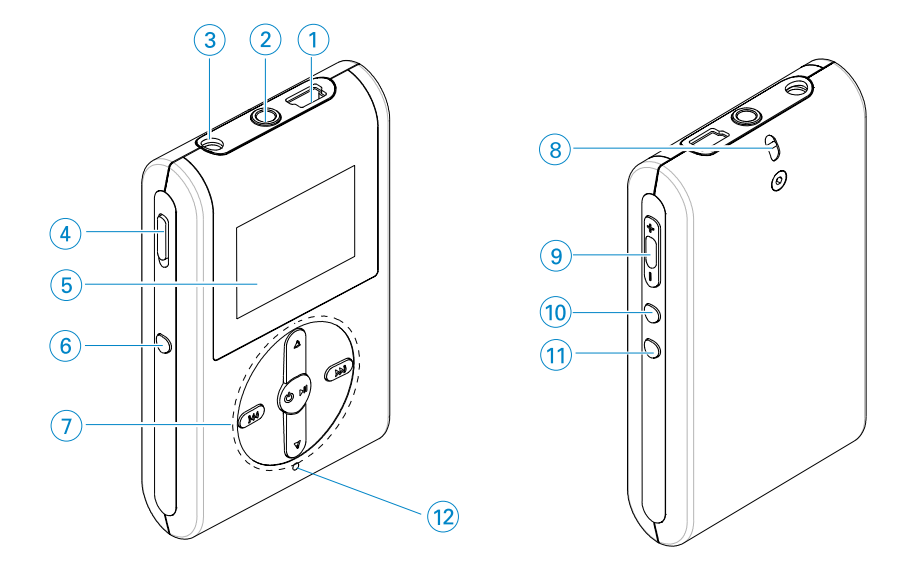

# Overview of controls and connections

| 1  | USB cable connector |                                                                       |
|----|---------------------|-----------------------------------------------------------------------|
| 2  | A                   | Headphones jack                                                       |
| 3  | 5V DC               | Charging socket                                                       |
| 4  | HOLD slider         | To disable key press                                                  |
| 5  | LCD display         | Dynamically displays menu, options and track information              |
| 6  | VIEW                | To switch between root menu, library and now playing screens          |
| 7  | ▲ / ▼               | Scroll; SuperScroll; ▲ / ▼                                            |
|    | M / M               | Rewind / Fast forward; Up / Down to 1 level / Skip to previous / next |
|    | U 📕                 | Power on / off and Play / Pause; confirms a menu setting              |
| 8  | Neckstrap eyelet    |                                                                       |
| 9  | Volume + / -        | Volume control                                                        |
| 10 | REC                 | Start or Stop Voice recording                                         |
| 11 | PLAYLIST            | Add the current track to My Playlist                                  |
|    |                     |                                                                       |

# **4.0 MECHANICAL INTRUCTIONS**

# Set Disassembly

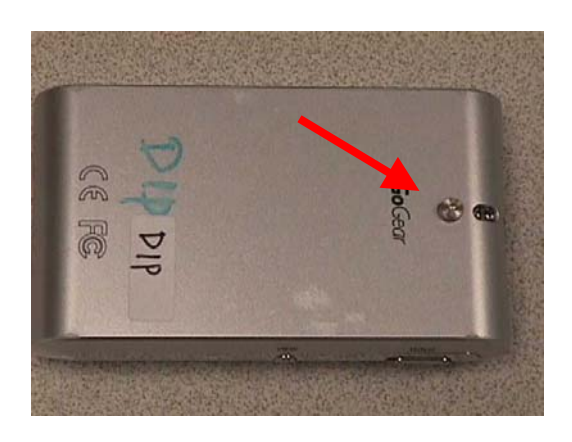

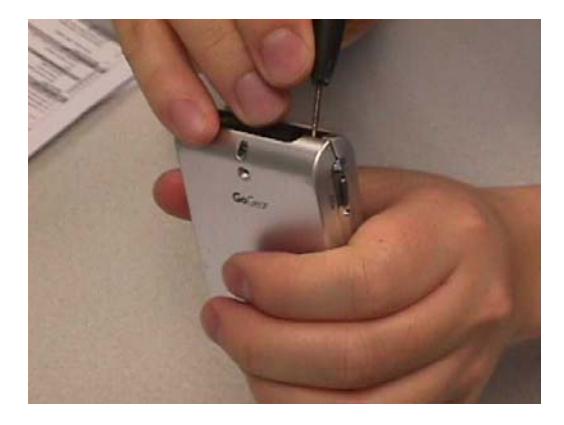

1. Remove the Cosmetic screw with an Allen key

2. Use a screwdriver to carefully lift up the back cover of the device.

3. Gently open up the back cover.

4. Remove 4 x screws. See arrows

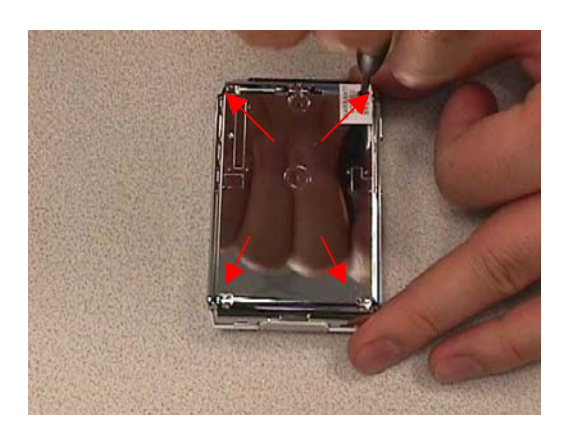

# **4.0 MECHANICAL INTRUCTIONS**

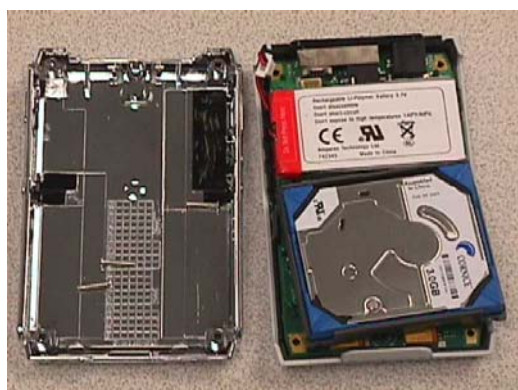

Open up and remove the bottom part.
 Remove the battery pack and then the hard disk

7. Take out the 2 screws on the PCB assembly to replace it from the casing.

Overview of the disassembly parts

|                 | Hard<br>Disk                            |
|-----------------|-----------------------------------------|
| Bottom<br>parts | Mainboard /<br>LCD<br>module<br>Battery |
| Back cover      | Top<br>assembly /<br>Key set            |

# **5.0 EXPLODED VIEW & SERVICE PARTS LIST**

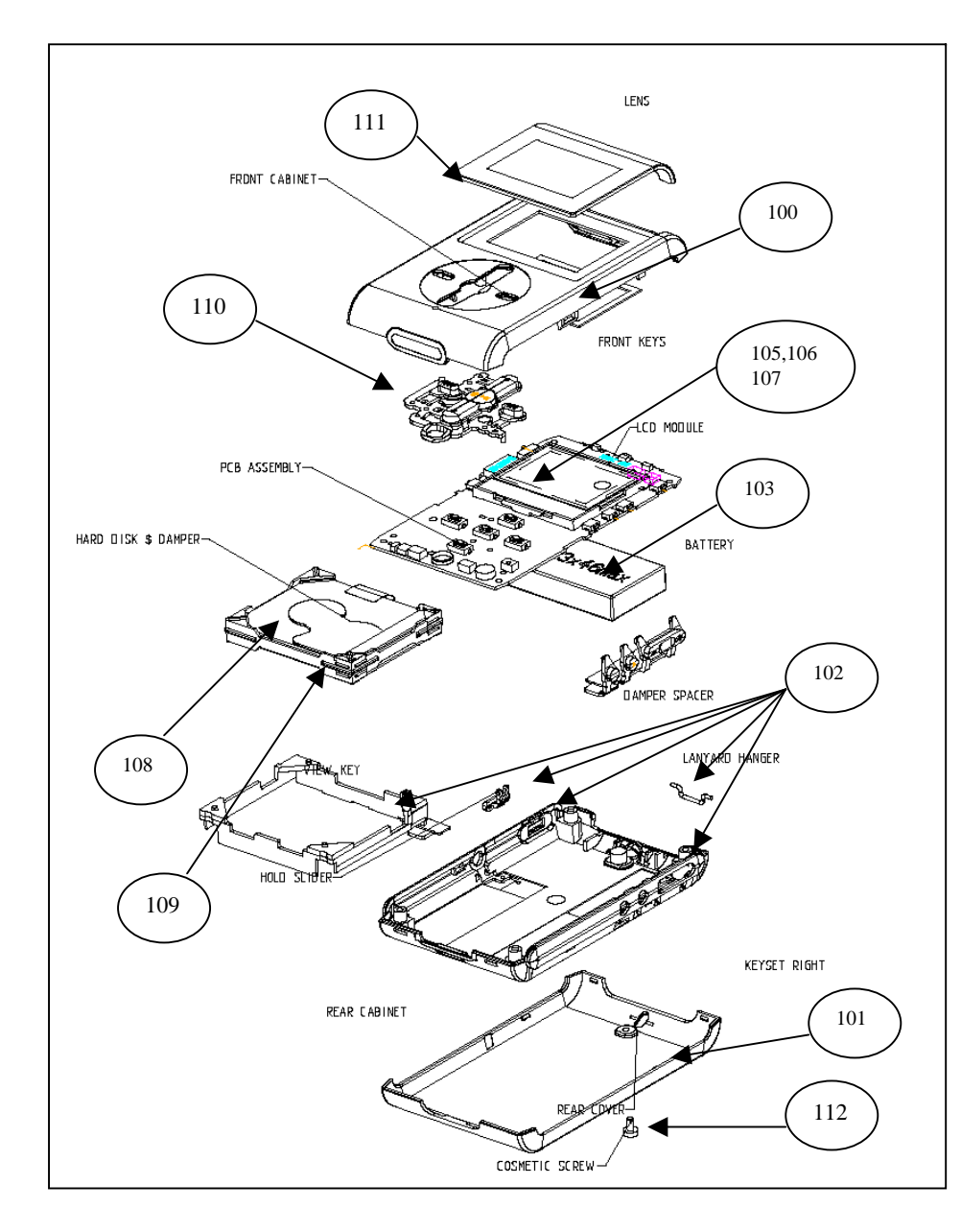

|     |              | MECHANICAL PARTS                             |
|-----|--------------|----------------------------------------------|
| 100 | 314017750142 | FRONT CAB. ASSY HDD084 SILVER                |
| 101 | 314017750591 | COVER-REAR LAQ ASSY HDD084 SIL               |
| 102 | 314017750132 | REAR CABINET ASSY HDD084                     |
| 103 | 314017870131 | BATTERY PACK 610MAH LI POLYMER               |
| 105 | 314017900191 | PCBA KIT ASSY HDD084/00/05                   |
|     | 314017900231 | PCBA KIT ASSY HDD085/00/05                   |
|     | 314017900261 | PCBA KIT ASSY HDD086/00/05                   |
| 106 | 314017900121 | PCBA KIT ASSY HDD084/17                      |
|     | 314017900121 | HDD082 serial nr. (NW01) PCBA KIT ASSY*      |
|     | 314017800261 | HDD082 serial nr. (NW00) PCBA KIT ASSY*      |
| 107 | 314017800131 | PCBA KIT ASSY HDD084/97                      |
| 108 | 282206200083 | HDD084/HDD085 - HDD 1.0"3GB 000936-02(CORN)Y |
|     | 282206200083 | HDD082 serial nr. (NW01) - HDD 1" 3GB*       |
|     | 310420052301 | HDD082 serial nr. (NW00) - HDD 1" 2GB*       |
|     | 282206200108 | HDD086 – HDD 1.0" 4GB                        |
| 109 | 314017400331 | DAMPER HDD084                                |
|     | 314017400651 | DAMPER HDD082/HDD086                         |
| 110 | 314017750321 | KEYSET-FRONT-ASSY HDD084                     |
| 111 | 314017750181 | LENS-PRI ASSY HDD084                         |
| 112 | 314017040031 | SCREW HEXAGON HDD084                         |
|     | 314017320171 | PLATE-PROTECTION                             |

# IMPORTANT:

\* Please note that there are 2 different execution of HDD082/17 in the market, that can be distinguished by the serial number with the change code "00" & "01" please refer to the above table for different applicable PCBA & HDD

|              | MISCELLENEOUS                                    |
|--------------|--------------------------------------------------|
| 908210004736 | Headphone SHE775BI/00 (for HDD084/HDD085/HDD082) |
| 908210008773 | Headphone SHE2550BI/00 (for HDD086)              |
| 314017310091 | Neck Strap (not for HDD086)                      |
| 314017400511 | Rubber Sleeve (not for HDD086)                   |
| 272201200608 | MOD SUPP AC-DC /00                               |
| 272201200609 | MOD SUPP AC-DC /05                               |
| 314017830111 | AY4108/17 AC/DC Adaptor /17                      |
| 242207600755 | USB CABLE ASSY                                   |
| 314017870361 | CD-ROM HDD086                                    |
|              |                                                  |

#### SERVICE TOOL

824041001931 DFU CA

DFU CABLE

# Programming the device using for stand-alone FSM

The following is the description for programming the device in stand-alone mode.

- 1. Press & hold " Rec" and then Press ▶ II together
- 2. The FSM/DVT application will start and you will see the following screen.
- 3. Navigate to the required test.

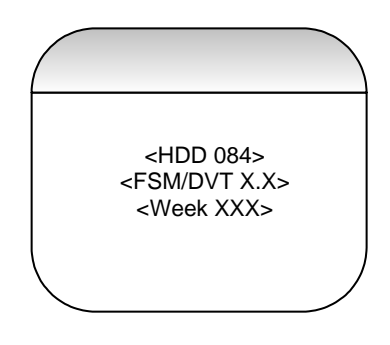

# Using the FSM integrated with UI

Press UP/DOWN key to browse through available tests. Please note that this action does not activate the test. Press RIGHT key to activate the test [which is displayed on the screen]. Within a given test LEFT key always exits from the test back to the test browse screen [Exceptions are Keypad test, Remote Keypad Test, where test can be exited by 2 short left key presses].

The following diagram describes the test flow.

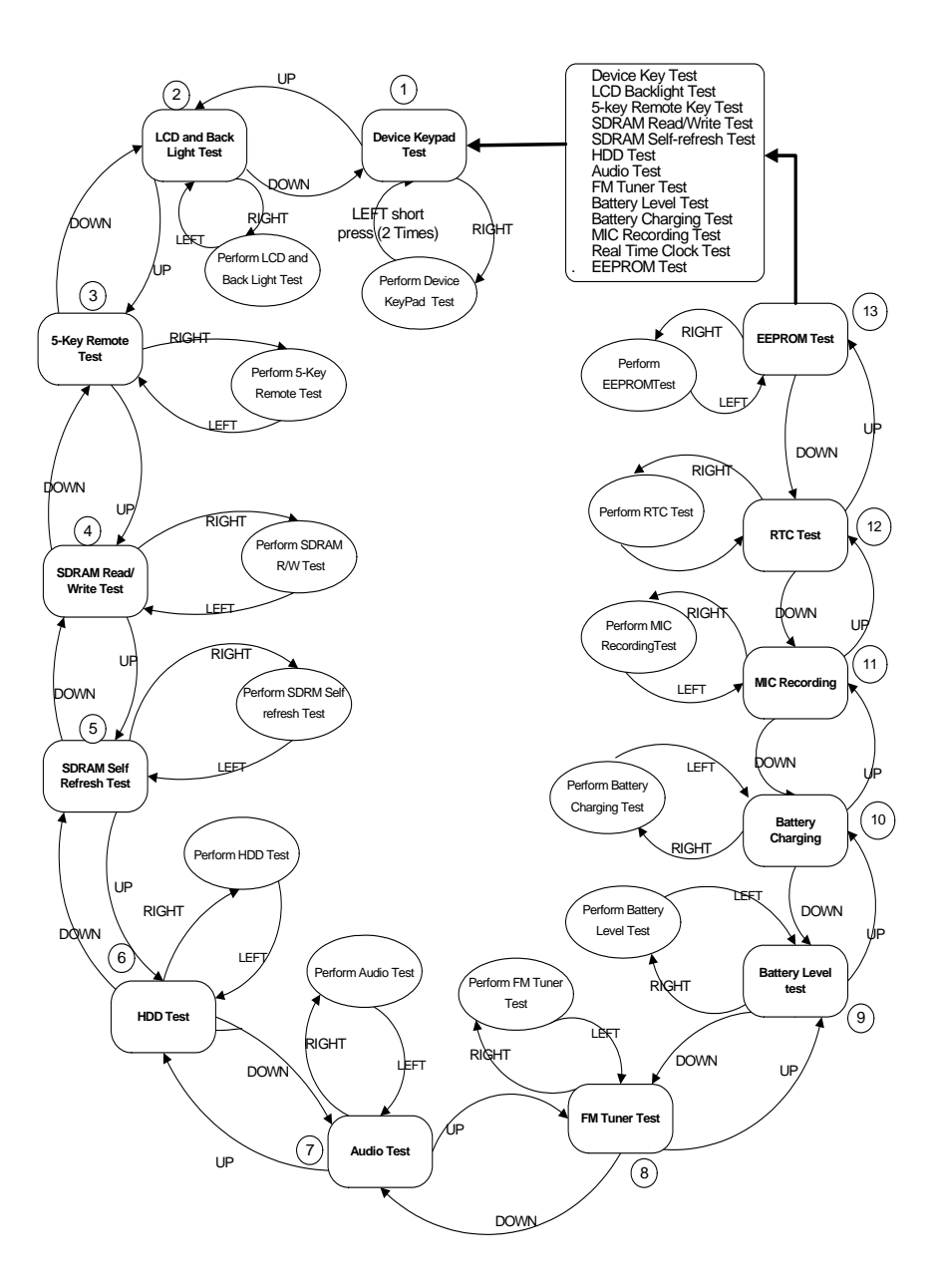

#### **Test USAGE Description**

## **Power ON screen**

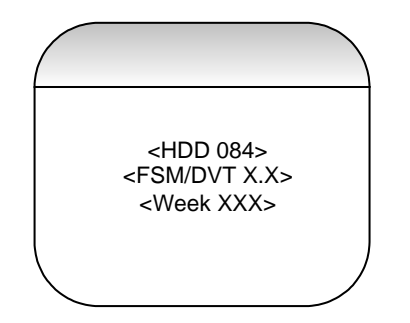

#### **Test Browse Screen**

Pressing UP/DOWN keys will display names of test cases that can be selected following are the test cases that are displayed. The current test that will be selected by pressing RIGHT key will be as shown below. **Note: scroll bar to indicate the test selected can be used provided the UI+FSM/DVT FW does not exceed 1 MB.** 

- 1. FSM
- 2. LCD Test
- 3. Device Keypad Test
- 4. 5-key Remote Key
- 5. SDRAM Read/Write
- 6. HDD Test
- 7. Audio Test
- 8. FM Tuner
- 9. Battery Level
- 10. Battery Charging
- 11. Internal MIC Checking
- 12. RealTime Clock RTC
- 13. EEPROM Checking
- 14. Harddisk HDD Initialization
- 15. Firmware Upgrade
- 16. Read Device Information
- 17. Write Device Information
- 18. Log to file
- 19. Log to LCD
- 20. Write to RTC

# 1.1.3 LCD Back Light Test

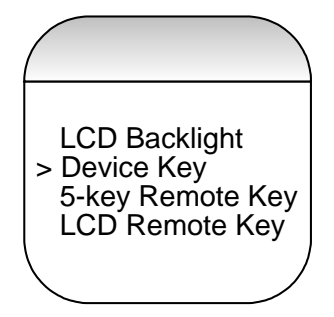

# Steps

- Scroll to "LCD Test" using UP / Down Key
- Press RIGHT to enter the test. " LCD Test" is displayed on the LCD.
- Press RIGHT to see the first bitmap
- To view the next bitmap press RIGHT again.
- 4 bitmaps (TBD) are thus displayed and once all the bitmaps are displayed, it return to the test browser screen, where a next test can be selected.
- The LCD test can be exited in between the testing process by pressing LEFT key.
- Pressing "PLAY/PAUSE" Key will turn ON/OFF the Back Light.
- Pressing UP/DOWN Key The contrast level can be changed in steps of 1 while displaying the test patterns.

• The Test patterns which will be displayed will be as shown

# LCD pattern 1: White screen

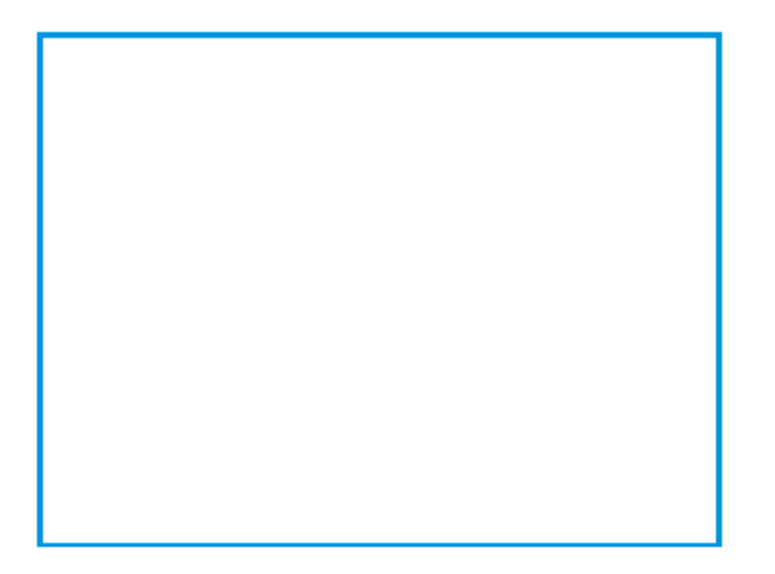

LCD pattern 2: Black screen with a white square at right upper corner

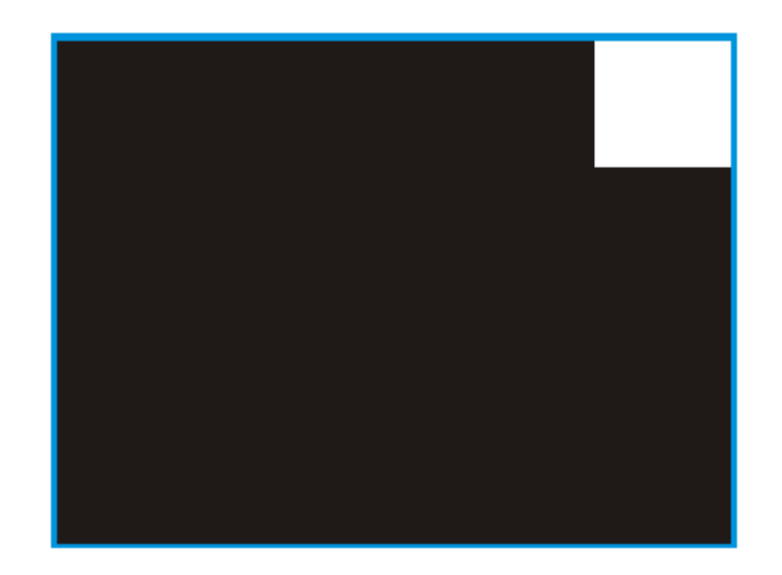

# LCD pattern 3: Checkerboard pattern

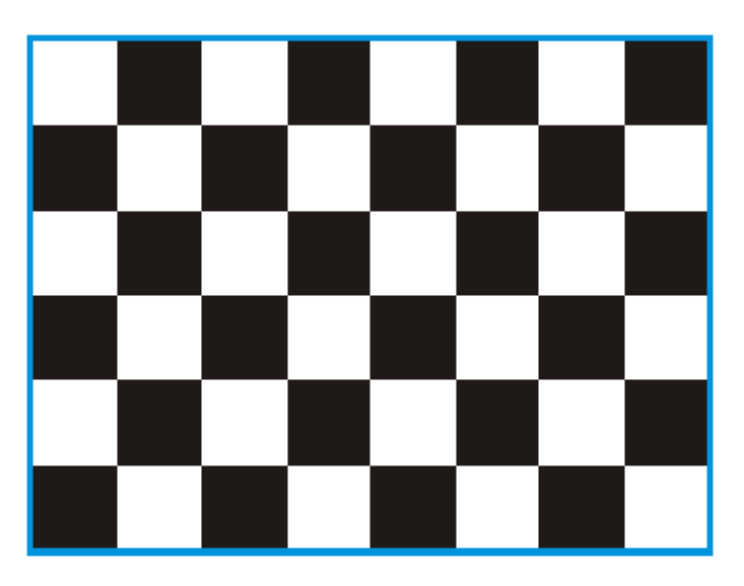

LCD pattern 4: Black background

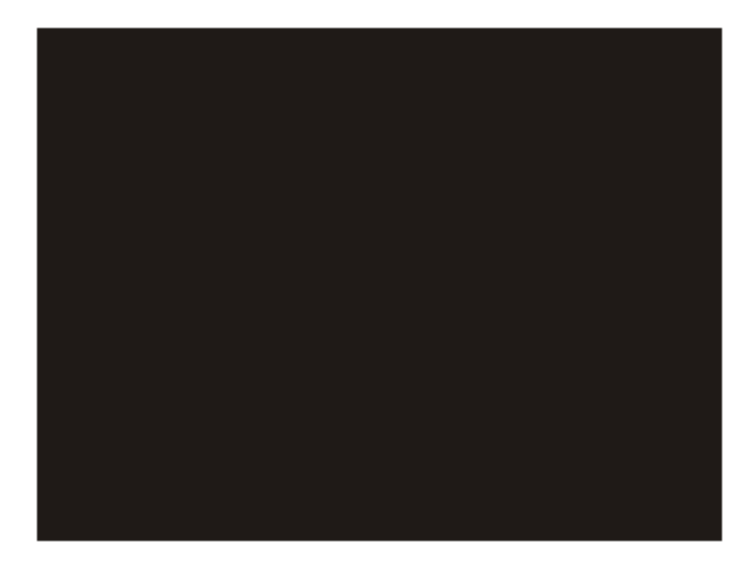

NOTE: The LCD patterns will changed after the new test patterns are received because the LCD that will be used with HDD084 is black and white LCD and cannot display greyscale.

#### **Device Key Test**

Steps

- Scroll to "Device KEYPAD Test" using UP / Down Key.
- Press RIGHT to enter the test. "Keypad Test" is displayed on the LCD.
- Press all keys one by one. Every time a key is pressed, the corresponding key number is displayed as "KEY x DOWN".
- After releasing the key, KEY x UP is displayed.
- NOTE THAT 2 SHORT LEFT KEY PRESSES CAN EXIT THIS TEST.
- Note: The ADC value will not be displayed on the LCD.
- Once all keys are pressed the test success screen is displayed.
- The Result is indicated as shown

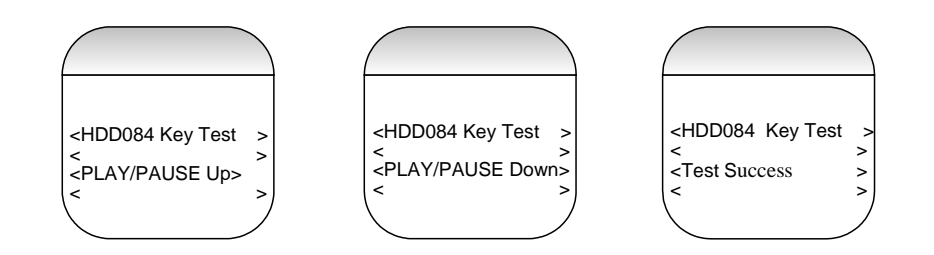

# 5-Key Remote Control Keys Test

#### Steps

- Scroll to "5-Key REMOTE Key Test" using UP / Down Key
- Press RIGHT to enter the test. "Remote Key Test" is displayed on the LCD.
- Press all keys one by one. Every time a key is pressed, the corresponding key number is displayed as "KEY x DOWN".
- After releasing the key, KEY x UP is displayed.
- Once all the keys are pressed, the test is exited after a brief delay and the test browse screen will be entered, where next test can be selected.
- NOTE THAT LEFT KEY PRESSES CAN EXIT THIS TEST.
- Once all keys are pressed the test success screen is displayed.
- The result is as shown

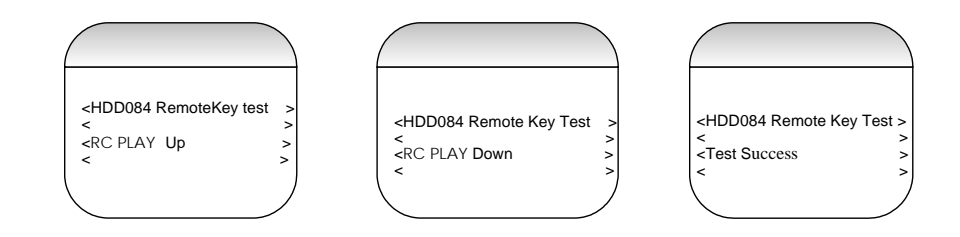

# **SDRAM Read/Write Test**

#### Steps

- Scroll to "SDRAM Read/Write Test" using UP / Down Key
- Press RIGHT to enter the test.
- The test status and results will be shown on LCD. If the test is successful, "SDRAM R/W TEST OK" is displayed on the LCD and if the test fails "SDRAM TEST FAIL" will be displayed on the LCD.
- This test can be exited in between the testing process by pressing LEFT key.

# **Verification of SDRAM Read Write Functionality**

To Verify SDRAM Read Write Functionality Write a pattern 0x55aa55aa to a specific location and read back the data to verify the data Integrity.

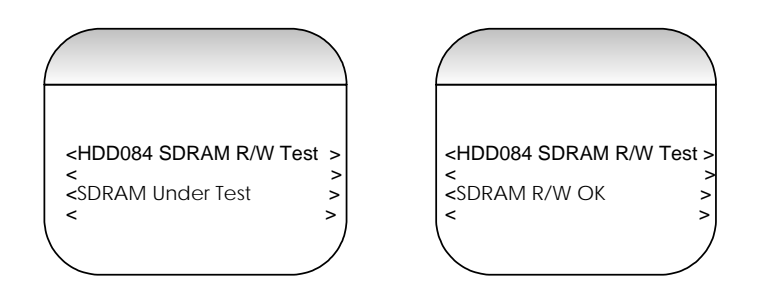

# **SDRAM Self-Refresh Test**

# Steps

- Scroll to "SDRAM Self Refresh Test" using UP / Down Key
- Press RIGHT to enter the test.
- The test status and results will be shown on LCD. If the test is successful, "SDRAM self refresh TEST OK" is displayed on the LCD and if the test fails "SDRAM self refresh FAIL" will be displayed on the LCD.
- This test can be exited in between the testing process by pressing LEFT key.

#### Verification of SDRAM Self-Refresh Functionality

 To verify the SDRAM self-Refresh functionality, we write a string of characters to the SDRAM and put the SDRAM in self-refresh mode for 5 Seconds and Check the data integrity before entering and after leaving Self-refresh mode without any write action on SDRAM.

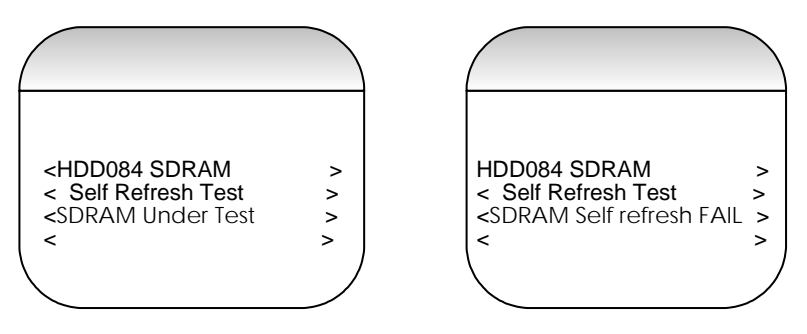

#### **HDD Test**

#### **Preconditions**

• Connect the device to the PC.

#### **Steps**

- Scroll to "HDD Test" using UP / Down Key
- Press RIGHT to enter the test.
- The test status and results will be shown on LCD. If the test is successful, "HDD TEST OK" is displayed on the LCD and if the test fails "HDD TEST FAIL" will be displayed on the LCD.
- This test can be exited in between the testing process by pressing LEFT key.

# **Verification of HDD Functionality**

- After connecting it to the PC.
- Create a file "HDD084.txt".
- Write a predefined sting of characters such as "A-Z", "a-z" and "0-9".
- Close the file.
- Open it back and read and verify the contents.
- If the contents are same the test has passed else the test is failed.

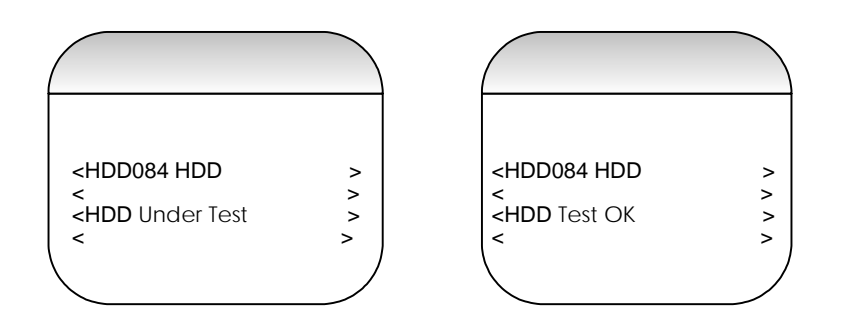

#### **FM Tuner Test**

#### Precondition

• Ensure that headphones are connected.

# Steps

- Scroll to "Tuner Test" using UP / Down Key
- Press RIGHT to enter the test.
- Initialization of the tuner will be done when test is entered.
- Press UP now to search UP in steps of 50kHz.
- Press DOWN to search DOWN in steps of 50kHz.
- Use FUNC1 Key to select manual or auto search mode.
- Whenever a station is found, the frequency and Signal strength are displayed on the LCD.
- Press PLAY/PAUSE Key to set Stereo Mode. (TBC)
- Press PLAY/PAUSE key to set Mono Mode. (TBC)
- FM recording Test can be performed along with the tuner test as mentioned in 4.1.14.
- Press LEFT to exit the test, tuner will be disabled and the test browse screen will be entered where a next test can be selected.

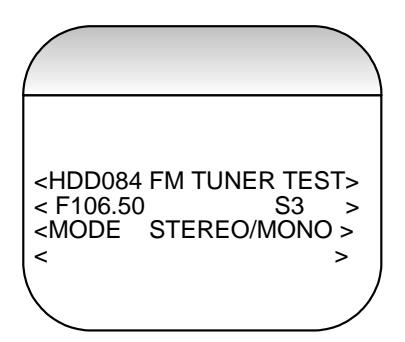

#### **Battery Level Test**

#### Steps

- Scroll to "Battery Test" using UP / Down Key
- Press RIGHT to enter the test.
- Battery level is displayed on the screen in Volts
- Battery Level will be refreshed regularly every 1 sec.
- If the battery level is lesser than 2.8 V a "LOW BATTERY" warning will be flashed on the LCD for 10 seconds and the device goes to shutdown mode (TBD).
- Press LEFT key to exit the test.
- Note this test should be done without initialising the HDD.

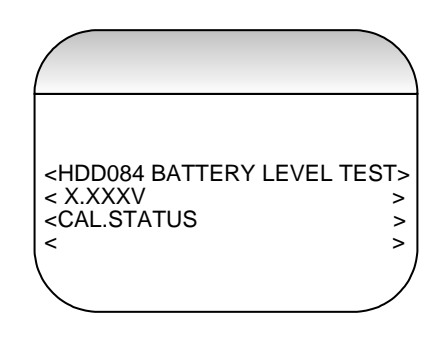

# **Battery Charging Test**

#### Steps

- Scroll to "Battery Charging test" using UP / Down Key
- Press RIGHT to enter the test
- Press LEFT to exit the test
- The charging current is updated every 1 seconds
- If charging current is less than 20mA, battery is not in the charging status.
- The following tale indicates the charge current for different states

| CHG_STATUS<br>(GPA4) | CHG_CURRENT | INDICATION ON<br>THE LCD |  |  |
|----------------------|-------------|--------------------------|--|--|
| H                    | Х           | Charge Up                |  |  |
| L                    | <20mA       | Charge Up                |  |  |
| L                    | > = 20mA    | Charging                 |  |  |

• The Following information is displayed on the LCD.

# NON-USB CHARGING MODE

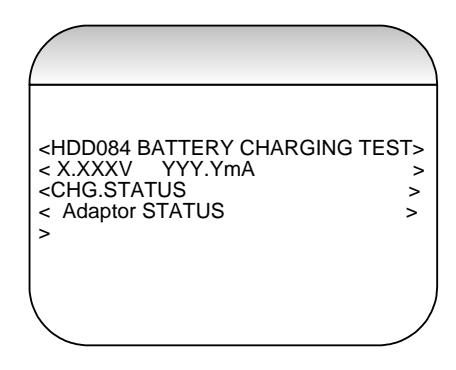

# USB CHARGING MODE

If the USB connection is made the system will startup in the low power mode (trickle charging – <100mA include system current) and after the enumeration process, SW can decide whether high power mode can be switched on for a fast charging - <500mA include system current.

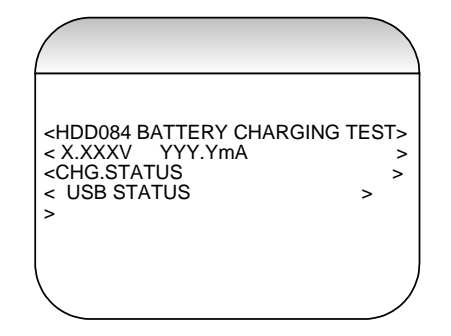

• The battery level will be refreshed regularly every 1 second.

## **MIC Recording Test**

## Steps

- Connect a microphone.
- Scroll to "MIC Recording Test" using UP / Down Key
- Press RIGHT to enter the test.
- Press REC key to start the recording .The recorded file will be "MICREC.MP3".
- The recoded file can be verified in "AUDIO TEST CASE" (4.1.9)
- Press LEFT to exit the test

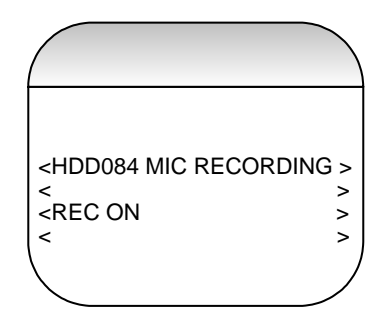

# **FM** Recording Test

# Steps

- This test will be done during the tuner test and is not a separate test case .
- Initialise the Tuner.
- Search the desired station using UP/DOWN Key.
- Press REC key to start the recording .The recorded file will be "FMREC.MP3".

- The recoded file can be verified in "AUDIO TEST CASE" (4.1.9)
- Press LEFT to exit the test.

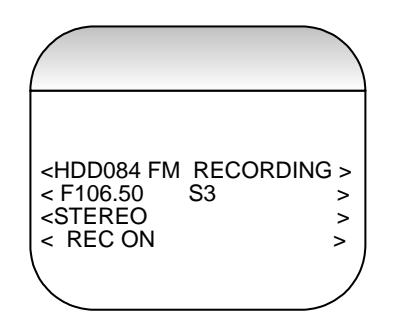

#### **Real Time Clock Test**

#### Steps

- Scroll to "Real Time Clock Test" using UP / Down Key
- Press RIGHT to enter the test. "
- If the test is successful "RTC TEST OK" is shown on LCD, if the Test fails "RTC TEST FAIL" is shown on the LCD.
- Press LEFT to exit the test.

# **Verification of RTC**

- When user selected the RTC test, Software will write a pre-defined register value to the RTC.
- After 1 second, Software will read back the RTC register value and check if the RTC date is correct and clock is incremented by 1 second.
- If the test is successful, "RTC TEST OK" is shown on the LCD display, if test fails "RTC FAIL" is shown on the LCD display.

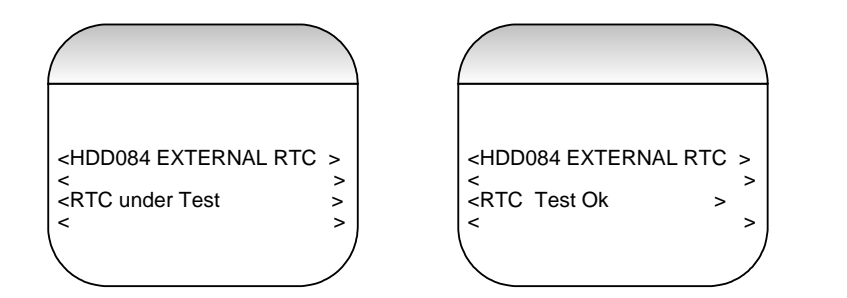

# **EEPROM Test**

# Steps

- Scroll to "EEPROM test "using UP / Down Key
- Press RIGHT to enter the test. "
- If the test is successful "EEPROM TEST OK" is shown on LCD, if the test fails "EEPROM TEST FAIL" is shown on the LCD.
- Press LEFT to exit the test.

# **Verification of EEPROM Functionality**

To Verify EEPROM Functionality Write a pattern 0x55aa55aa to a specific location and read back the data to verify the data Integrity, repeat the write/read test by pattern 0xaa55aa55.

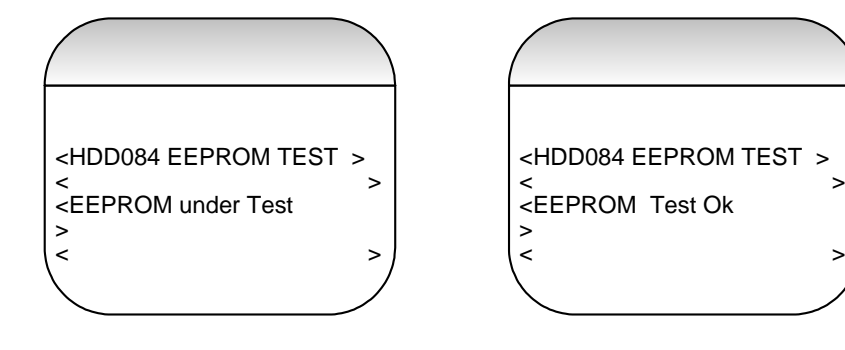

# Steps

#### **Powering Off**

- Pressing play key for longer than 2 seconds causes system power off.
- Release the PLAY key once "OFF" is displayed in the LCD. Note that system is shutdown only after release of PLAY key.
- System can be powered off while any test case is being executed.
- System can again be powered on by pressing play key and holding for 2 seconds

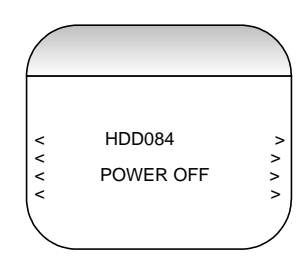

#### Appendix I

#### Firmware Upgrade

## Steps

- Select the test and press right key to enter the test
- Firmware upgrade can be done by copying a hdd084\_FSM.ebn file from a specified directory I.e. "\_system" on HDD
- The device copies the firmware image into the device

NOTE: this test should be done after initializing the HDD

HDD initialisation

# Steps

- Select the test and press right key to enter the test
- Initialize the HDD

# 7.0 OVERALL BLOCK DIAGRAM

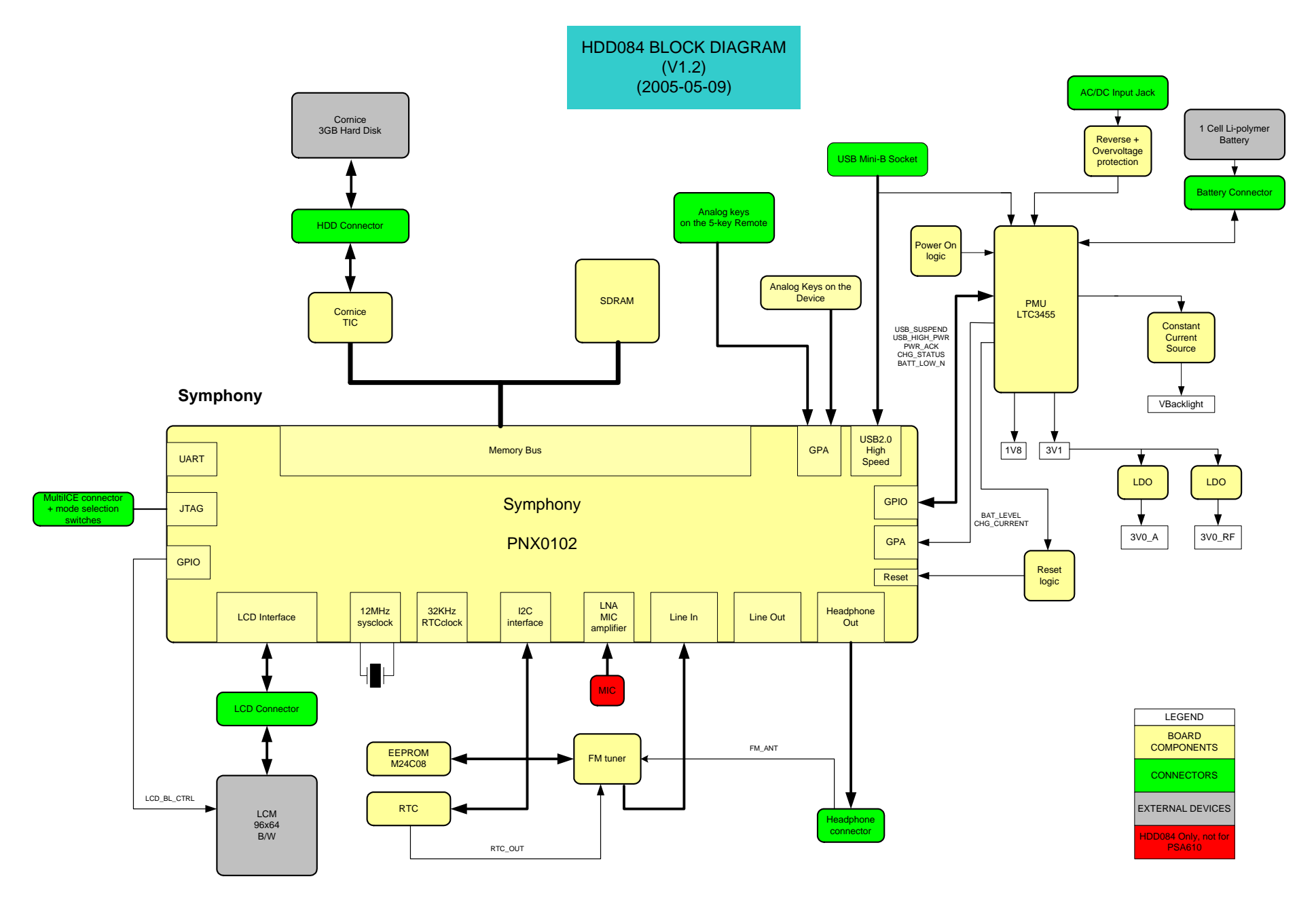

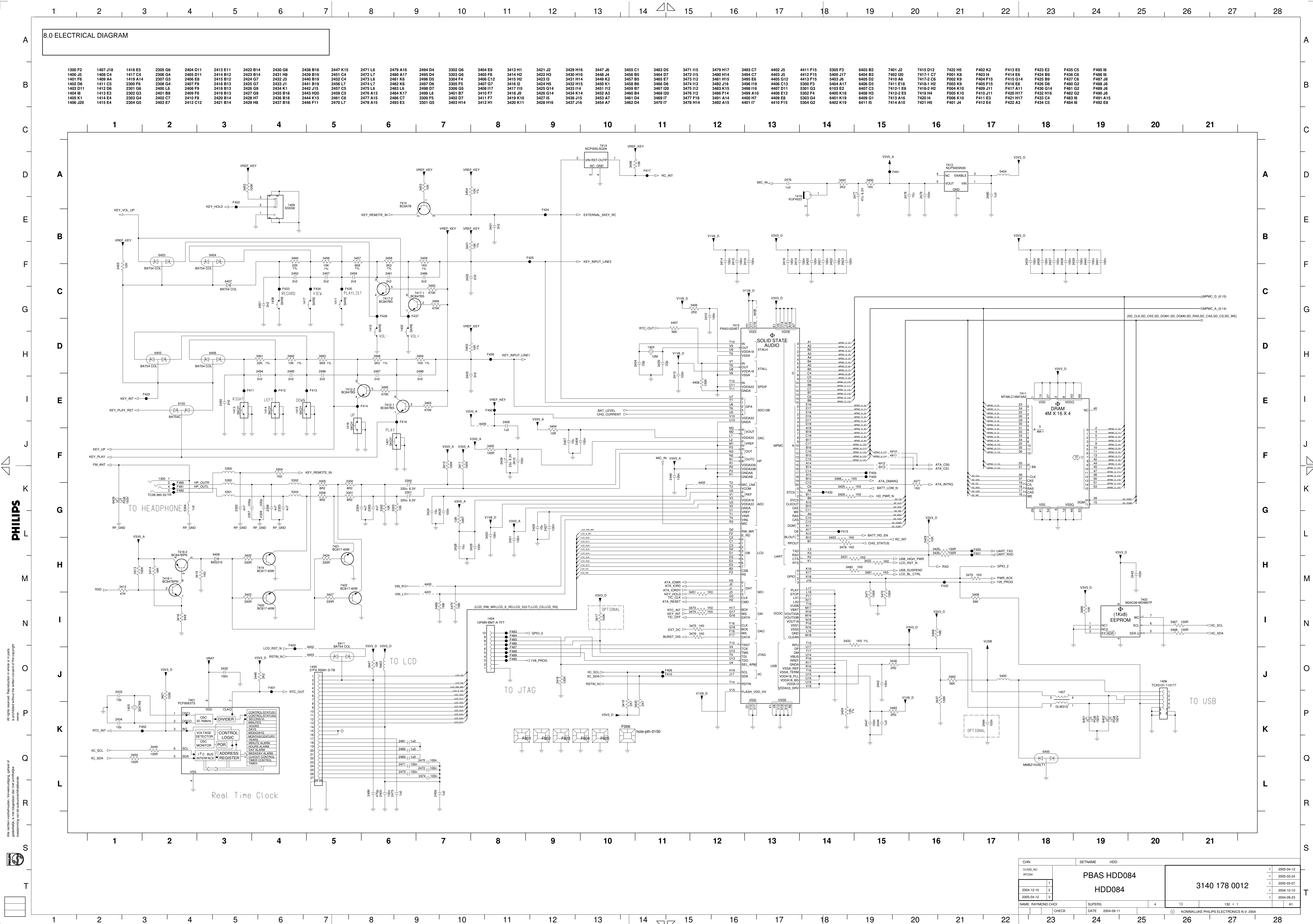

| 8 9 10 11 12 13 14 15 16 | 1 |
|--------------------------|---|

| 11 | 12 | 13 | 14 📉 | 15 | 16 | 17 | 18 | 19 | 20 | 21 | I |
|----|----|----|------|----|----|----|----|----|----|----|---|

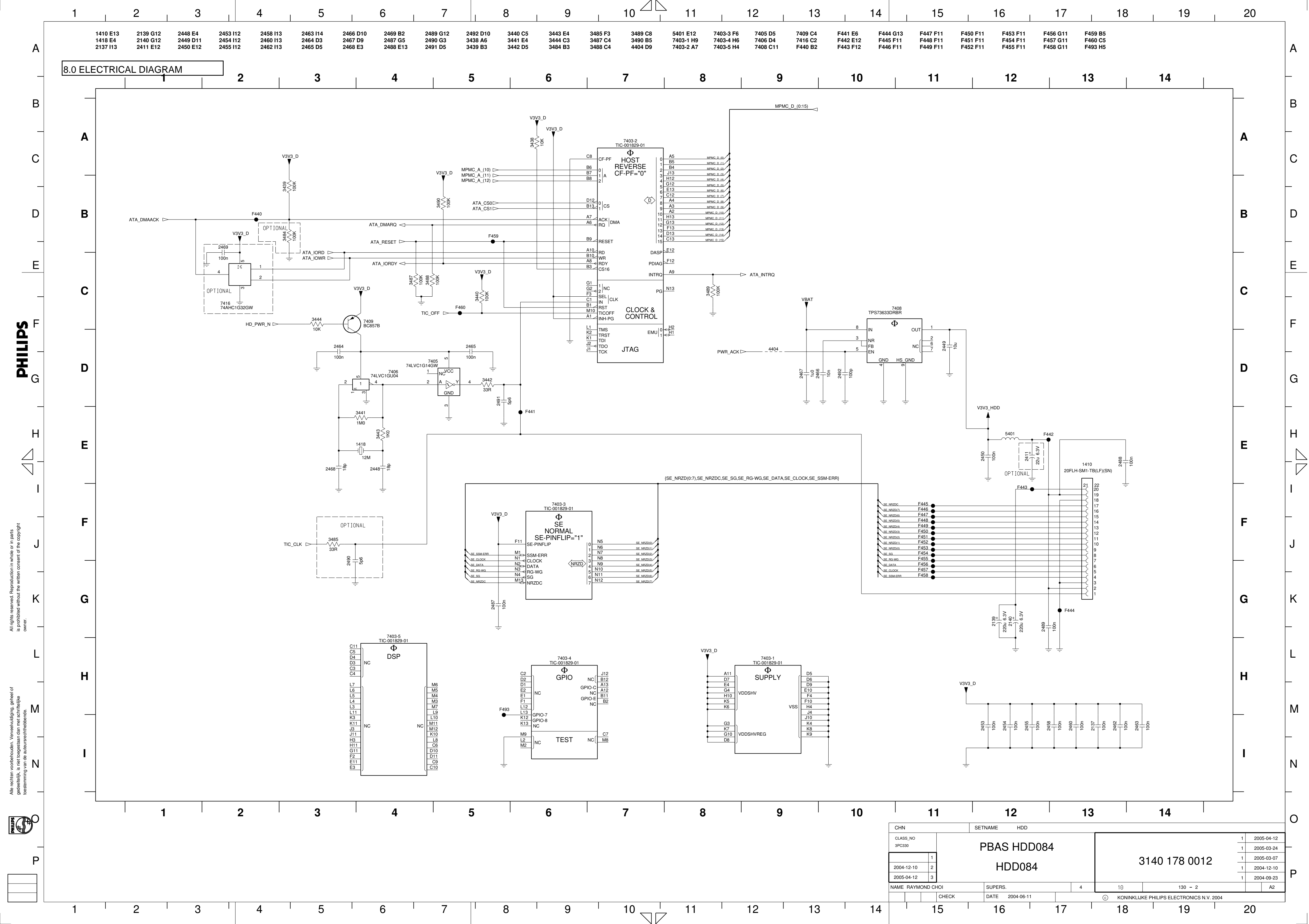

| 9.0 COMPONENT LAYOUT                                                                                                 |
|----------------------------------------------------------------------------------------------------|
|                                                                                                    |
| ≪<0r<< <uddddda<tictictuuuuuuauuuauuuuuuuuuuuuuuuuuuuuuu< th=""></uddddda<tictictuuuuuuauuuauuuuuuuuuuuuuuuuuuuuuu<> |
| @@@@@@@@@@@@                                                                                                    |
| QOOUFMMAQQFQQQQIIIIQFFFIIMMI4QIMMIIIQFF444QI4UI4<br>Nwnnn4-wwwwwwwwwwwa44wa44a444aaawaw4an44-aw                      |
| 4N0N000-MM40M4N0N000-M40N0-MM4100-MMMM000-MM0MM40-0M40                                                               |

 $\bigcirc$ 

 $\bigcirc$ 

 $\bigcirc$ 

N00-UN4U0N000-M0-UMU0-U4U0NU4U00UM4U0N040N00+UM4NUM 

TIOOLUMLOOOUIIOOCIIIIIULAULLACUALULLUULOMAII 

0-0/00-0/04/00/000-04/00/000-0/04/00/00004/00000-0/000-0/00 

2489

40N00-M4N0N00-MM4N000-MM4N0-M4N000-MM40-MM000-

 $(\bigcirc$ 

 $\Box$ 

 $\sim$ 

 $\forall$ 

 $\Box$ 

 $\forall$ 

 $\mathbb{N}$ 

C

0

1012

間意

222 C

S6012

( ) $\triangleleft$ (1)5**)** 5<u>7 4 10</u>5 2459 HON 2422 R5404 T<u>₩2079</u> 2200 80†Z ्री 4201 29HZ 🗟 К 6117 10 2137 454 218K 5428 3464 2498 3403 3425 99¥Z <u>9049</u> 66 64 943 9466 9466 743547 7 3435 4 40 <u>¥</u> < 0019 3462 2495 2108 5121 30

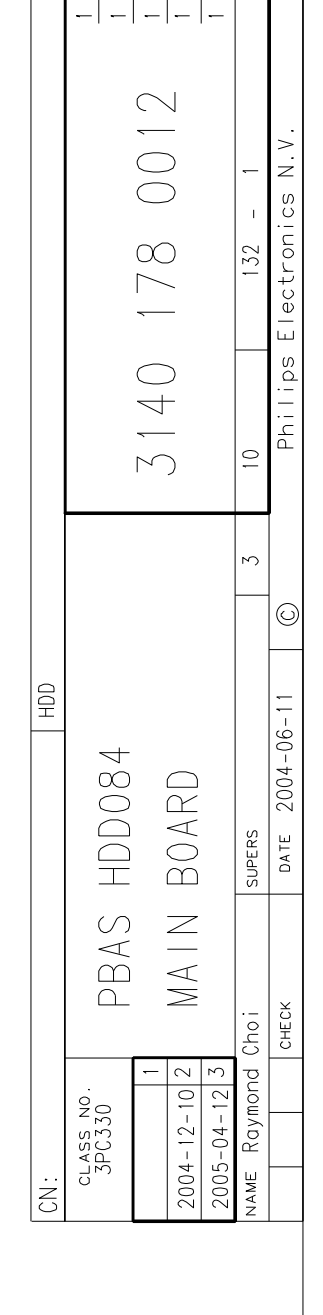

 $\mathbb{N}$ 

(

()

3208

1079

120425

O)

4

3492

<u>14-13</u>

3491

2477

ď.

220

5720

¥2222

72

4

SITL

~~ 345€

2423

474

4

X18 81∀

1880 Ţ

KK SE

81 A

Ю

2005-03-2004-12-

60 РЗ

2004-

-03

2005-2005-

 $\sim$ 

 $\forall$ 

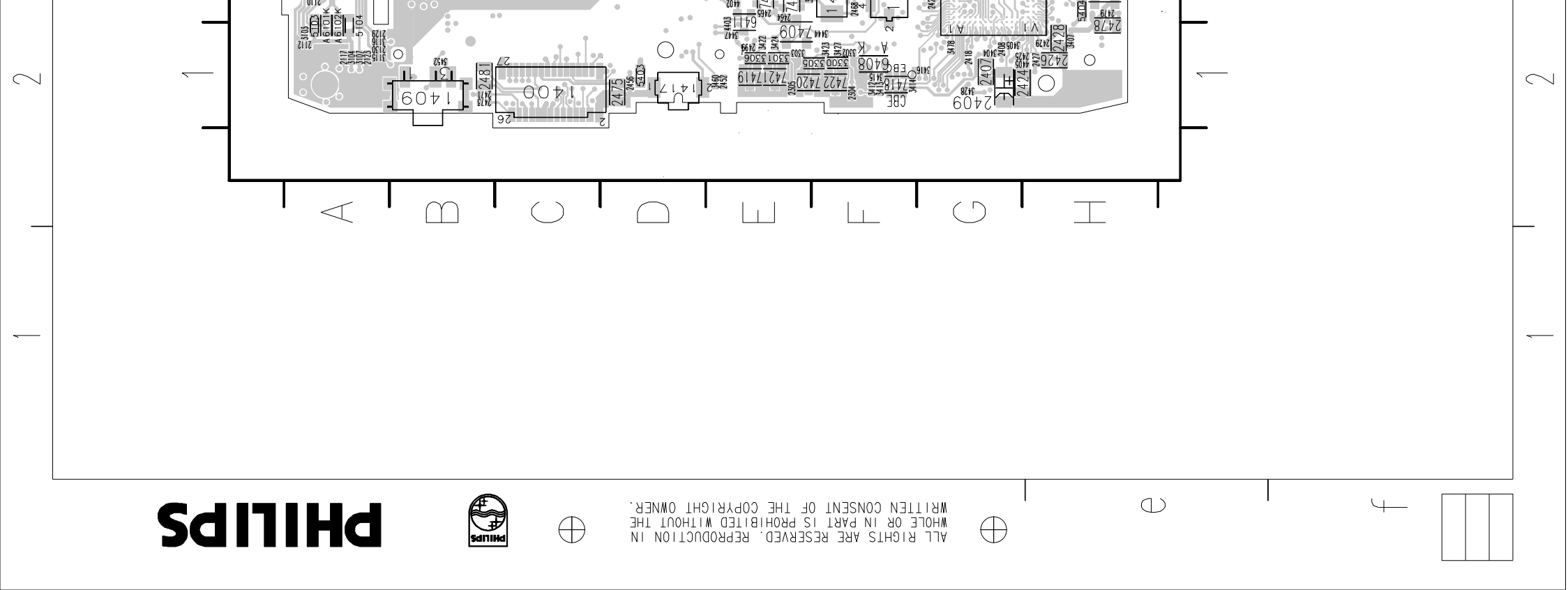

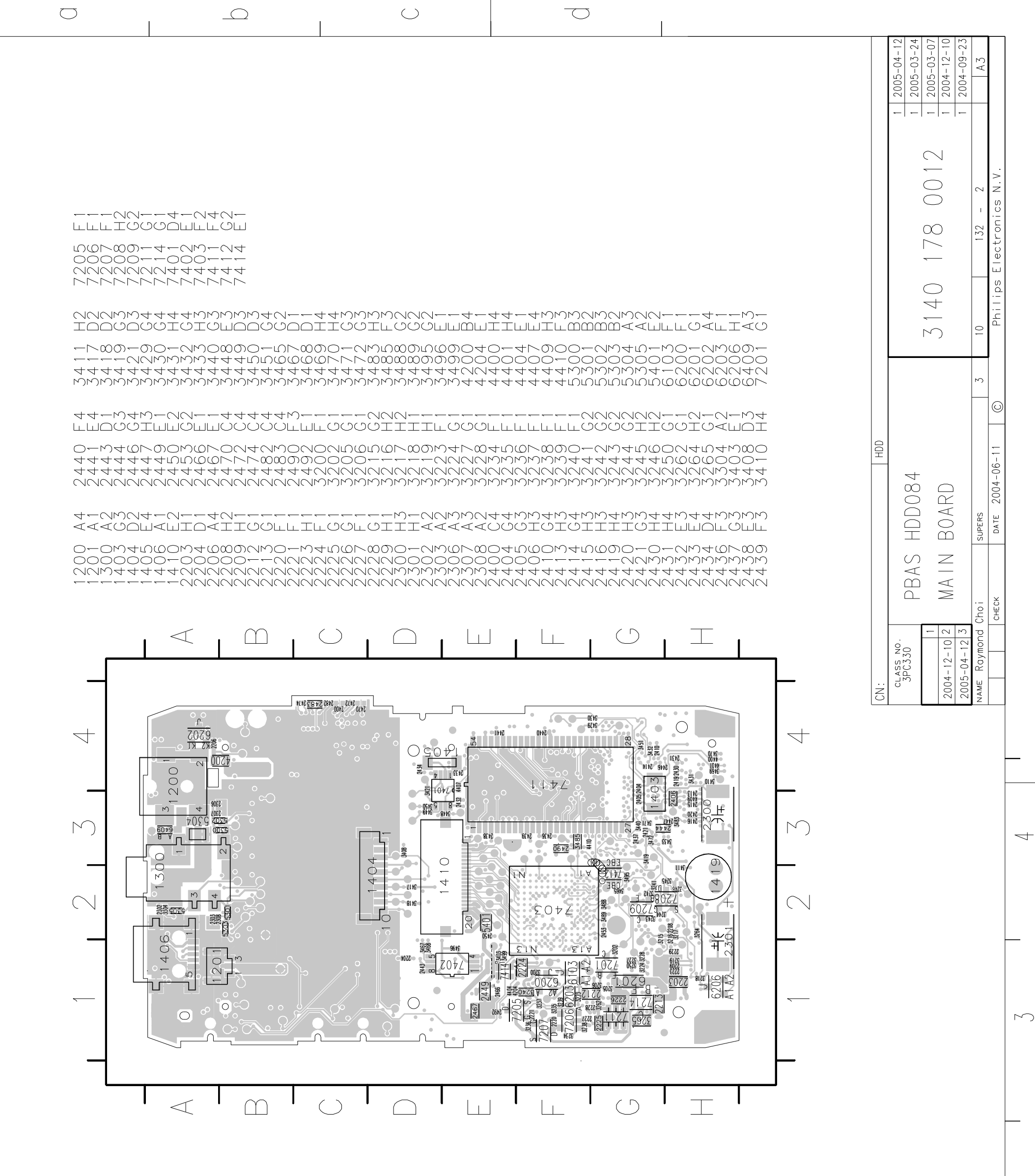

 $\infty$ 

 $\bigcirc$ 

 $\Box$ 

 $\forall$ 

 $\sim$ 

# 9.0 COMPONENT LAYOUT

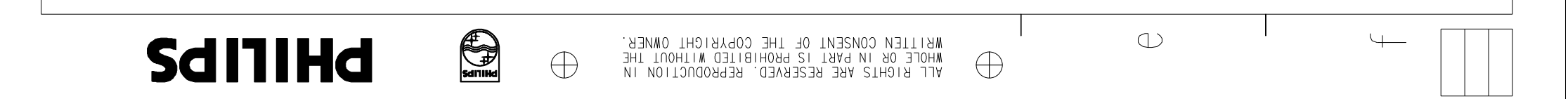

 $\sim$ 

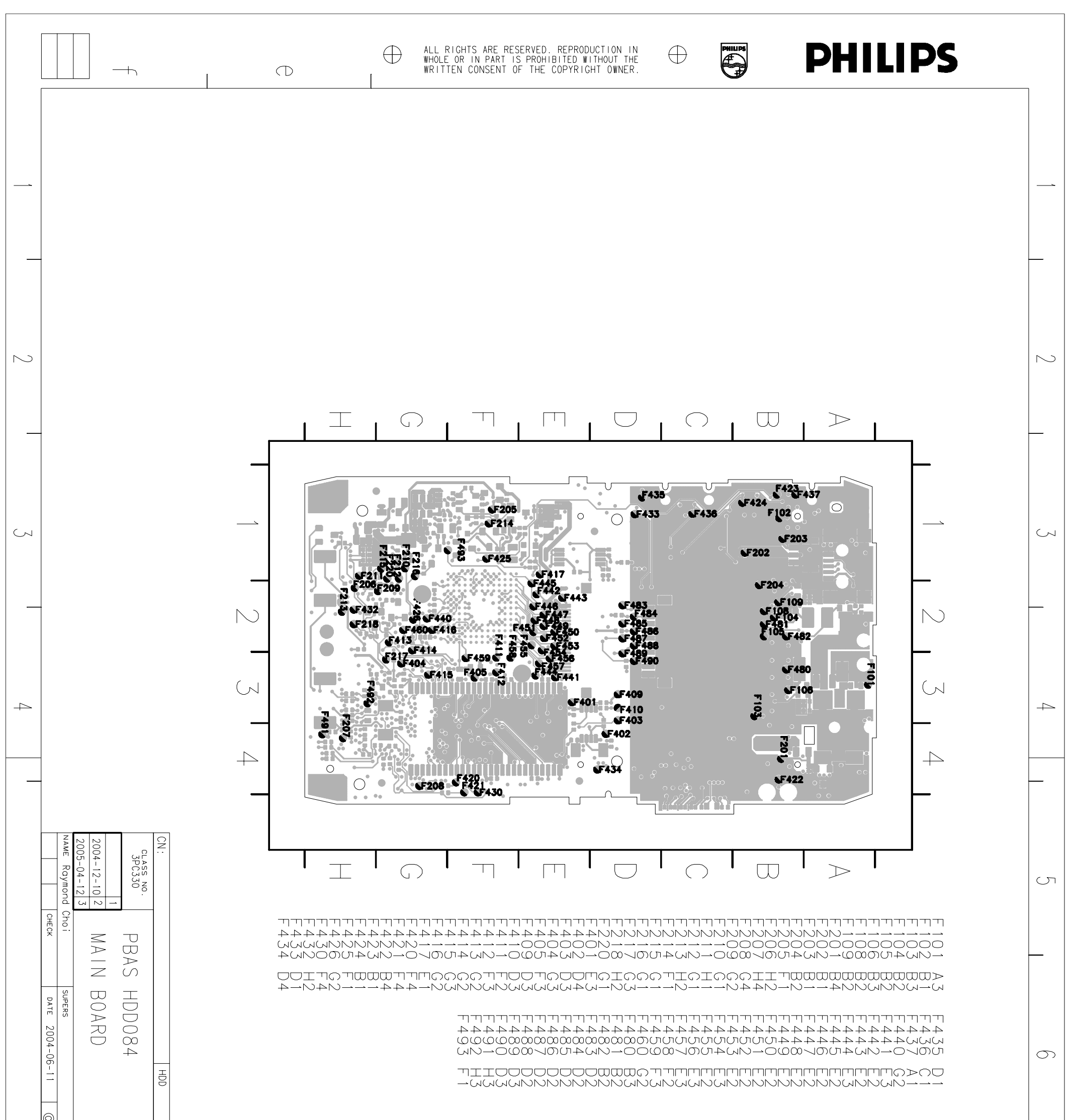

| ) Philips Electro | 3 10 132 | 3140 178                                                                                                    |  | 9.0 CO | MPONENT LAYOUT |            |  |  |
|-------------------|----------|----------------------------------------------------------------------------------------------------|--|--------|----------------|------------|--|--|
| nics N.V.         | - 3 A3   | $ \bigcirc \bigcirc \uparrow \uparrow 2005-04-12 \\ 1 2005-03-24 \\ 1 2005-03-07 \\ 1 2004-12-10 \\ 1 2004-09-23 \end{bmatrix} $ |  |        |                |            |  |  |
|                   |          |                                                                                                    |  |        | $\bigcirc \_$  | $\bigcirc$ |  |  |

# **10.0 REVISION LIST**

Version 1.0 (3141 785 30480)

• Initial release HDD084/00/05/17

Version 1.1 (3141 785 30481)

• Chapter 4 Photo added to the disassemble instructions for the removal of screws on the PCB Assembly.

Version 1.2 (3141 785 30482)

- Include content on HDD082/17
- Chapter 5 Changes in the service 12NC on the following parts
  - FRONT CAB. ASSY HDD084 SILVER (314017750142)
  - COVER-REAR LAQ ASSY HDD084 SIL (314017750172)
  - REAR CABINET ASSY HDD084 (314017750132)
- Chapter 5 Adding of the following new service parts
  - HDD 1" 2GB+SW CONFIG HDD082/17 (314017050361)
  - o USB CABLE ASSY (314011769601)

# Version 1.3 (3141 785 30483)

- Chapter 5 New PCBA kits with different resistor value are used.
  - PCBA KIT ASSY HDD084/00 (314017900191)
  - PCBA KIT ASSY HDD084/05 (314017900111)
  - o PCBA KIT ASSY HDD084/17 (314017830111)
  - o PCBA KIT ASSY HDD082/17 (314017900181)
- Chapter 5 Changes in the service 12NC on the following parts
  - o AY4108/00 AC/DC Adaptor (312017830122)
  - o AY4108/05 AC/DC Adaptor (314017830132)

Version 1.4 (3141 785 30484)

- Chapter 1 Added procedure on rebuilding the firmware image & database after the replacement of hard disk. Chapter 1 Added procedure on how to capture the device log file & the pc log file from the device.
- Chapter 2 Clarified on the PCBA and HDD used on HDD082/17 with different change code in the serial number
- Chapter 5 Changes in the service 12NC on the following part
  - PCBA KIT ASSY HDD082/17 (314017800261)

# Version 1.5 (3141 785 30485)

- Chapter 1 Added firmware upgrade and firmware rebuilding re-building procedure for HDD082/HDD085
- Chapter 5 New service parts added with the 12NC below
  - PCBA KIT ASSY HDD085/00 (314017900231)
  - o PCBA KIT ASSY HDD085/05 (314017900231)
  - MOD SUPP AC-DC HDD085/00 (272201200608)
  - o MOD SUPP AC-DC HDD085/05 (272201200609)

# **10.0 REVISION LIST**

Version 1.6 (3141 785 30486)

- Chapter 1 Added recovery procedure for flash corrupt problem for HDD084/HDD085/HDD02 and MTP mode installation procedure after replaced the mainboard for HDD085/HDD082.
- Chapter 5 Added new service 12NC on the following part
  - DFU CABLE (824041001931)

Version 1.7 (3141 785 30487)

- Include content on HDD086/00/05/17
- Chapter 5 Added new service 12NC on the following part
  - . HDD 1.0" 4GB (2822 0620 0108)
  - PCBA KIT ASSY HDD086/00/05 (3140 1790 0261)
  - CD ROM HDD086 (3140 1787 0361)
  - Headphone SHE2550BI/00 (9082 1000 8773)